## ACCEDE A NUESTROS SERVICIOS EN LÍNEA MÁS SOLICITADOS DE MANERA FÁCIL Y SEGURA

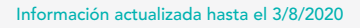

COMPARTE ESTA INFORMACIÓN

sunarp);;;

Superintendencia Nacional de los Registros Públicos ...

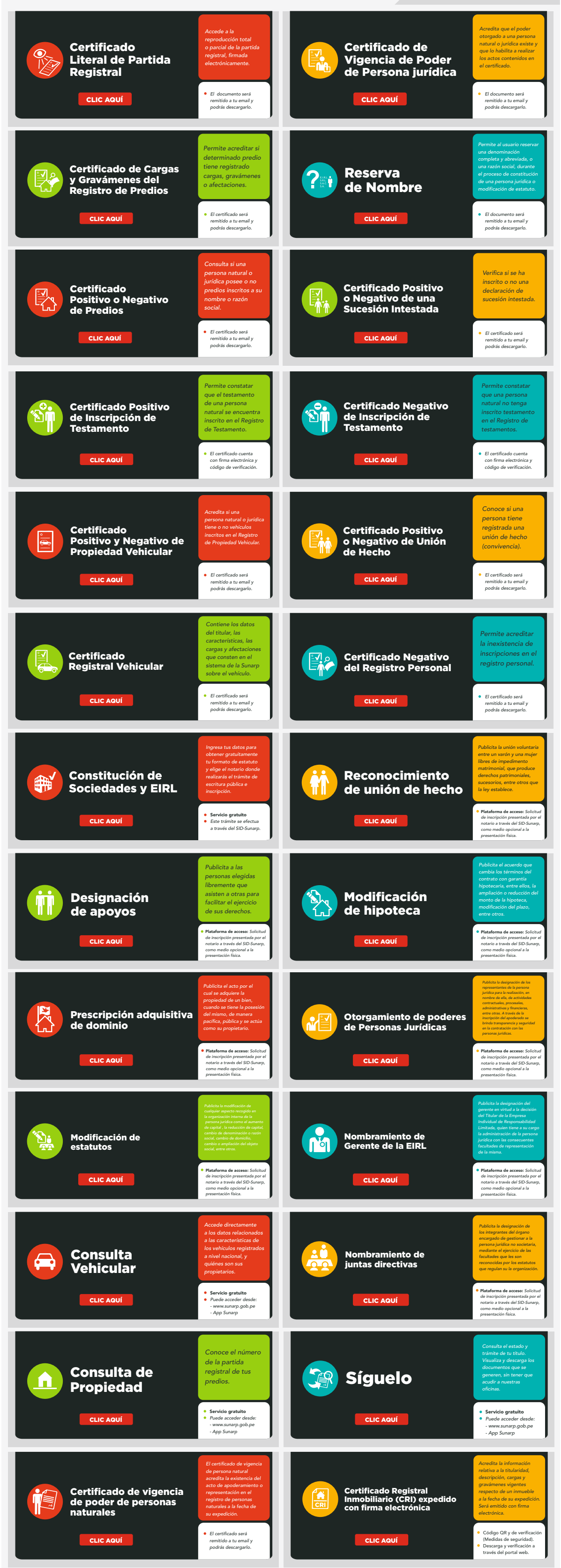

¡Comprometidos con la transformación digital!

En Sunarp trabajamos para servirte mejor, por eso, seguiremos mejorando el acceso a nuestros servicios con la seguridad y garantía que nos caracteriza.

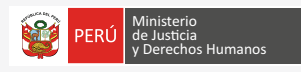

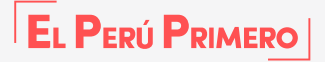